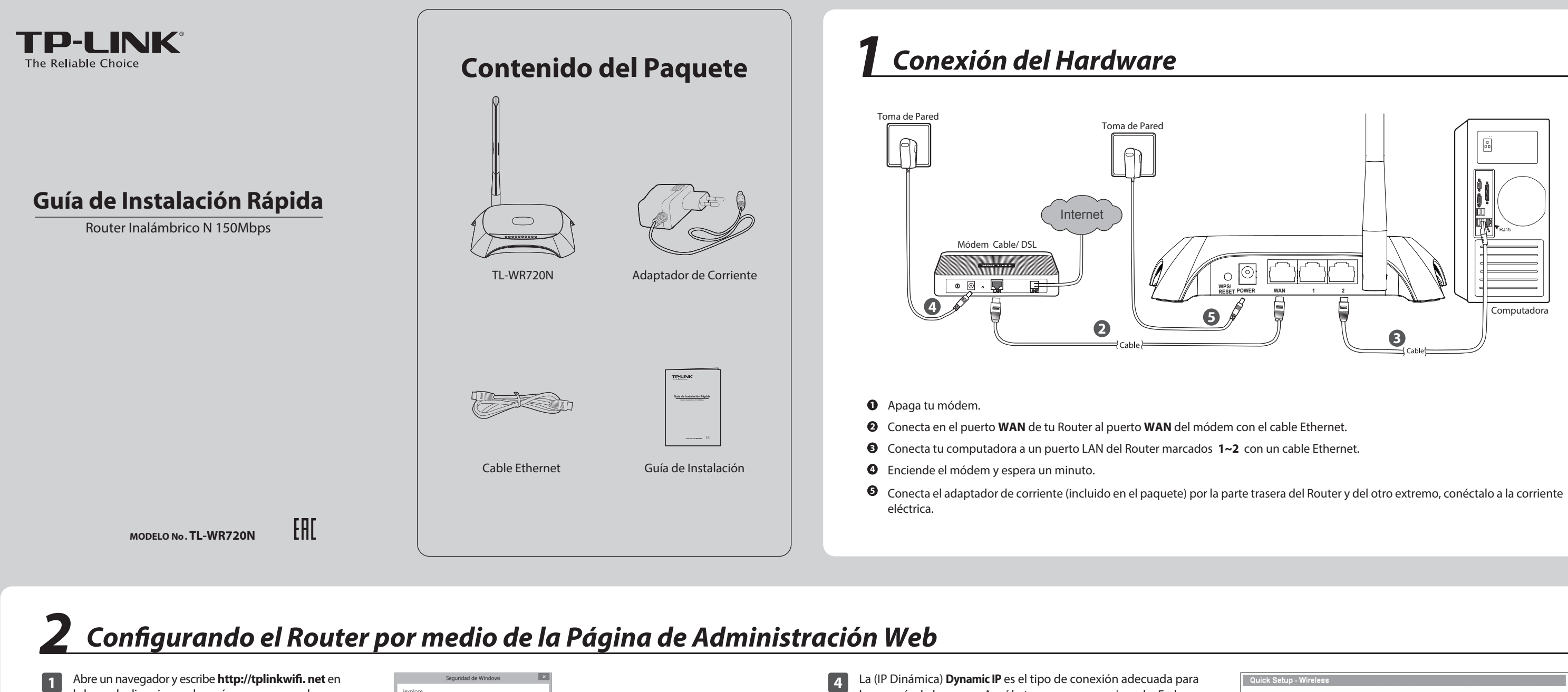

la barra de direcciones, después usa como nombre y contraseña admin para ingresar.

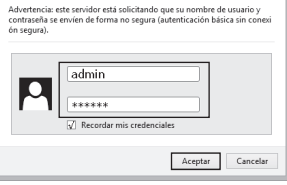

2 Clic en Quick Setup en el menú principal y clic en Next.

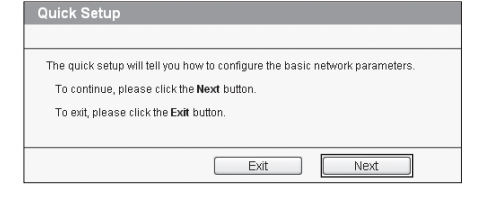

Selecciona el tipo de conexión WAN que tu ISP ofrece. O puedes seleccionar Auto-Detect y clic Next.

PPPoE - Fo ) Dynamic IP - Your ISP uses a DHCP service to assign your Router an IP address Static IP - This troe of s that your ISP assigne Back Next

la mayoría de los casos. Aquí lo tomamos como ejemplo. En la página siguiente, puedes cambiar el nombre de la red inalámbrica y crear tu propia contraseña. El nombre del inalámbrico de fábrica es TP-LINK\_XXXX y la contraseña inalámbrica de fábrica, es la misma que el código PIN, que está impreso en la etiqueta en la parte inferior. Clic en Next para continuar.

3

| Wireless Radio:    | Enable v                                                                               |
|--------------------|----------------------------------------------------------------------------------------|
| SSID:              | TP-LINK 204B                                                                           |
| Region:            | United States                                                                          |
| Channel:           | Auto 🛩                                                                                 |
| Mode:              | 11bgn mixed 🗸                                                                          |
| Channel Width:     | Auto                                                                                   |
|                    |                                                                                        |
| Wireless Security: |                                                                                        |
| 0                  | Disable Security                                                                       |
| ۲                  | WPA-PSK/WPA2-PSK                                                                       |
| PSK Password:      | 12562350                                                                               |
|                    | (You can enter ASCII characters between 8 and 63 or Hexadecimal characters between 8 a |
|                    |                                                                                        |

| ongratulat<br>ease click | ions! The Router is now connecting you to the Internet. For detail settings<br>other menus if necessary. |
|--------------------------|----------------------------------------------------------------------------------------------------|
| The change               | of wireless config will not take effect until the Router reboot.                                         |
|                          | Back Reboot                                                                                              |

## Apéndice: Solución de Problemas

## 1. ¿Qué puedo hacer si no puedo acceder a internet?

- Verifica que las conexiones estén conectadas apropiadamente. Prueba diferentes cables Ethernet para que te asegures que están trabajando correctamente.
- Comprueba si puedes acceder a la página de administración web del Router. Si no es así, consulta la sección ¿Qué puedo hacer si no puedo abrir la ventana de administración web?.
- 3) Por favor, ingresa a la página de administración web (http://tplinwifi.net), clic en el menú Network > WAN, y asegúrate de que el Tipo de conexión WAN sea IP dinámica, que es el tipo de conexión adecuada para la mayoría de los módems cable DSL / y otras redes.
- 4) Para los usuarios de módem cable, haz clic en el menú Network > MAC Clone. Clic en el botón Clone MAC Address y luego clic en Save. Reinicia el módem primero y luego el router, intenta acceder a Internet desde tu computadora. Si el problema persiste, ve al siguiente paso.

| WAN MAC Address:      | 00-0A-EB-13-7B-01 | Restore Factory MAC |
|-----------------------|-------------------|---------------------|
| our PC's MAC Address: | 00-19-66-80-54-28 | Clone MAC Address   |

5) Conecta el equipo directamente al módem y trata de acceder a Internet. Si aún no puedes acceder a Internet, contacta a tu proveedor de Internet para obtener más ayuda.

# 2. ¿Qué puedo hacer si no puedo abrir la ventana de administración web?

### Para Windows 7

Ve a Start > Settings > Control Panel. Clic en View network status and tasks > View status > Properties y doble clic en Internet Protocol Version 4 (TCP/IPv4). Selecciona Obtain an IP address automatically, clic en Obtain DNS server address automatically y OK.

### Para Windows XP

Ve a Start > Control Panel. Clic en Network and Internet Connections > Network Connections. botón derecho Local Area Connection, selecciona Properties y después doble clic en Internet Protocol (TCP/IP). Selecciona Obtain an IP address automatically, selecciona Obtain DNS server address automatically y clic en OK.

## 3. ¿Qué puedo hacer si olvidé mi contraseña?

- Para la contraseña inalámbrica de fábrica: Dirígete a Wireless Password/PIN que está en la etiqueta en la parte inferior del Router.
- Para la contraseña de la página de administración web: Reinicia el router, luego utiliza el nombre de usuario de fábrica y contraseña: admin, admin.

### 4. ¿Cómo puedo restaurar la configuración de mi router con los ajustes de fábrica?

Si tu router no funciona correctamente, puedes restablecer y configurarlo de nuevo. Con el router encendido, mantén oprimido el botón **WPS/ RESET** que está en la parte posterior durante 8 segundos aproximadamente sin soltarlo.

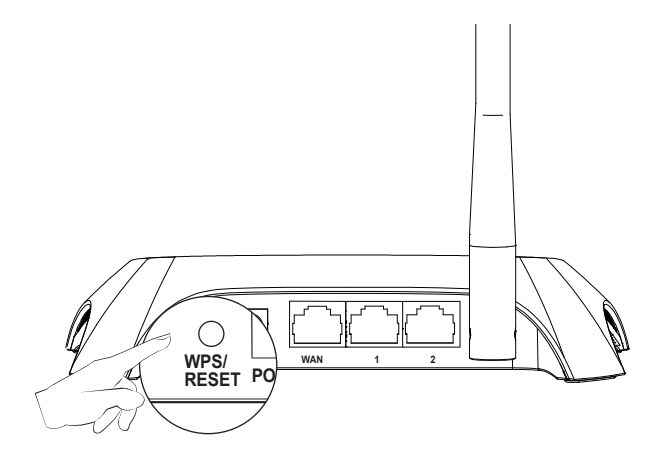

## **Soporte Técnico**

- Para obtener más ayuda de solución de problemas, dirígete a http://www.tp-link.com.mx/faqs.html
- Para descargar la última versión de Firmware, Driver, Guía de Instalación y Guía de Usuario dirígete a http://www.tp-link.com.mx/download-center.html
- Para otro tipo de soporte técnico, ponte en contacto con nosotros a través de los siguientes datos:

#### <u>Global</u>

Tel: +86 755 26504400 E-mail: support@tp-link.com Service time: 24hrs, 7days a week

#### <u>México</u>

Línea de soporte técnico: +52 559138 8104 Correo Electrónico: support.mx@tp-link.com Horario de Servicio: Lunes a Viernes de 9:00 a 17:30 hrs excepto días festivos

#### Argentina

Línea de soporte técnico: 0800-888-7808 Correo Electrónico: soporte.ar@tp-link.com Horario de Servicio: Lunes a Viernes de 9:00 a 18:00 hrs excepto días festivos

#### COLOMBIA

Línea de soporte técnico: 018000 113646 Correo Electrónico: support.co@tp-link.com Horario de Servicio: Lunes a Viernes 8:30 AM a 6:00 PM

www.tp-link.com